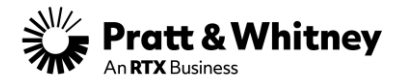

# SUPPLIER: request a Net-Inspect Account; request a Net-Inspect access; support

| DATA OZNACZENIA / DATE OF<br>MARKING: (RRRR-MM-DD)                                                                                                    | 18.09.2024                                                                       | NR<br>BAD                           | PRACOW<br>)GE (P)                                                                             | NICZY /   | P536610                                               |  |
|----------------------------------------------------------------------------------------------------|----------------------------------------------------------------------------------|-------------------------------------|-----------------------------------------------------------------------------------------------|-----------|-------------------------------------------------------|--|
| X Zaznacz jeśli dokun<br>zawiera danych technic<br>Check this box if the do<br>contains no technic                                                                    | nent <b>nie</b><br>z <b>znych /</b> <u>lub</u><br>ocument <u>/or</u><br>al data. | Wpi<br>wys<br>z wy<br>clas<br>instr | Wpisz wszystkie<br>występujące w<br>z wytycznymi / s<br>classification of<br>instructed belov |           | syfikacyjne,<br>ie zgodnie<br>e the export<br>nent as |  |
|                                                                                                    |                                                                                  | <b>(LASYFIK</b>                     | ACJA / C                                                                                      | LASSIFICA | ΤΙΟΝ                                                  |  |
|                                                                                                    | LOKALIZ<br>LOCA                                                                  | ACJA /<br>TION                      | REGULACJE U.S. / U.S.<br>REGULATION                                                           |           |                                                       |  |
|                                                                                                    |                                                                                  |                                     |                                                                                               | EAR       | ITAR                                                  |  |
| Kod klasyfikacyjny musi być zawsze podany                                                                                                    | y U.\$                                                                           | U.S.                                |                                                                                               |           |                                                       |  |
| must always be provided for U.S. and Outside<br>U.S. boxes                                                                                                    |                                                                                  | OUTSIDE U.S.                        |                                                                                               |           |                                                       |  |
|                                                                                                    |                                                                                  |                                     | R                                                                                             | EGULACJE  | LOKALNE /<br>GULATION                                 |  |
| Klasyfikacja lokalna musi być zawsze podana<br>gdy osoba wypełniająca tabelę znajduje się poza                                                                        |                                                                                  |                                     |                                                                                               | PL/       | UE                                                    |  |
| terenem Stanow Zjednoczonych / When the<br>person completing the grid is physically located<br>outside of the U.S., the local classifications mus<br>also be provided | e POLS<br>d POLA                                                                 | ND                                  |                                                                                               |           |                                                       |  |

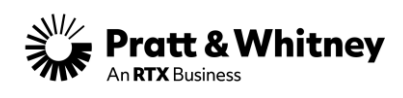

### Table of contents

| 1. | Objective                                  | 3 |
|----|--------------------------------------------|---|
| 2. | Scope                                      | 3 |
| 3. | Request a Net-Inspect Account              | 3 |
| 5. | Request access to Net-Inspect for any user | 5 |
| 6. | Support                                    | 6 |

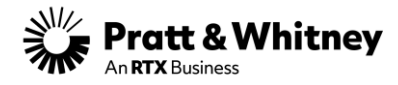

#### 1. Objective

The objective of this document is to explain how P&WP Suppliers can request a Net-Inspect account and set their Net-Inspect Administrator, how Supplier's users can request Net-Inspect access and where to go for support.

#### 2. Scope

P&WP Supplier's Net-Inspect admins and users.

#### 3. Request a Net-Inspect Account

- a) Enter <u>www.net-inspect.com</u>
- b) From the top left, click "Request an Account":

| SIGN IN | REQUEST AN ACCOUNT | REQUEST A DEMO |
|---------|--------------------|----------------|
|         |                    |                |

c) The form "Submit a Request " displays:

| Submit a request                                                                                                    |                                                              |
|----------------------------------------------------------------------------------------------------|--------------------------------------------------------------|
| Please choose your issue below                                                                                                    |                                                              |
| Request a Supplier Account                                                                                                    |                                                              |
| Your email address                                                                                                    | 1                                                            |
|                                                                                                    |                                                              |
| Your First Name                                                                                                    |                                                              |
| First Net-Inspect                                                                                                    |                                                              |
| Setup Admin<br>Your Last Name                                                                                                    |                                                              |
|                                                                                                    |                                                              |
| Your Job Title                                                                                                    |                                                              |
|                                                                                                    |                                                              |
| 2nd Admin User Email                                                                                                    |                                                              |
|                                                                                                    |                                                              |
| All new accounts require two admins to be setup. This user must be different from requestor.                                      |                                                              |
| 2nd Admin User First Name                                                                                                    |                                                              |
|                                                                                                    |                                                              |
| Net-Inspect requires two different individuals for initial account setup. Both users will be administ<br>2nd Admin User Last Name | ators and be allowed to add other users after account setup. |
| Setup Admin                                                                                                    |                                                              |
| 2nd Admin User Job Title (optional)                                                                                               |                                                              |
|                                                                                                    |                                                              |

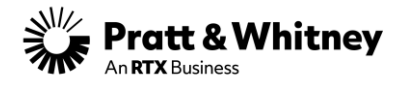

d) Read all instructions on the form and complete all required fields:

| 2nd Admin User Job Title (optional) | Company Phone Number                                                                                                    |
|-------------------------------------|----------------------------------------------------------------------------------------------------|
| Your Company Name                   | Net-Inspect Customer Nome                                                                                                    |
| Enter your formal company name      | Please enter the outlomer name that requested you to obtain a Net-Inspect account.                                                                                                    |
| Website (optional)                  | Net-Inspect Customer Company Name if "Other" (optional)                                                                                                    |
| Number of Employees at Site         | L Only fil out if "Other" is noted in above Net-Inspect Customer Name field. Net-Inspect Customer Address Net-Inspect Customer Address                                                                                                    |
| DUNS # (optional)                   | If you are requesting an account for multiple outtomers, please enter the address and city for the first outtomer listed then enter the following outtomer addresses and cities in the description box. Consult with your outtomer to ensure accurate references.<br>Net-Inspect Customer City |
| Company Street Address              | Please enter the city associated with the customer's account in Nehrspect. Consult with your customer to ensure accurate references                                                                                                    |
| City                                | Description<br>T B / II II II II 0 0 <sup>0</sup> M                                                                                                    |
| State                               | New Supplier Account Request                                                                                                    |
| Zip/Postol Code                     |                                                                                                    |
| Country                             |                                                                                                    |
| United States                       |                                                                                                    |

e) For the Customer Name field choose "Other" and type below "PRATT AND WHITNEY POLAND ESCO"

| Net-Inspect Customer Name                                                          |   |
|------------------------------------------------------------------------------------|---|
| Other ×                                                                            | • |
| Please enter the customer name that requested you to obtain a Net-Inspect account. |   |
| Net-Inspect Customer Company Name if "Other" (optional)                            |   |
| PRATT AND WHITNEY POLAND ESCO                                                      |   |
| Only fill out if "Other" is noted in above Net-Inspect Customer Name field.        |   |

f) For the Customer Address and City type a dash ("-") as shown below:

| Net-Inspect Customer Address                                                                                                    |
|----------------------------------------------------------------------------------------------------|
| -                                                                                                    |
| If you are requesting an account for multiple customers, please enter the address and city for the first customer listed then enter the following customer addresses and cities in the description box. Consult with your customer to ensure accurate references |
| Net-Inspect Customer City                                                                                                    |
| -                                                                                                    |
| Please enter the city associated with the customer's account in Net-Inspect. Consult with your customer to ensure accurate references                                                                                                    |

g) For the Subject section type "Request a Supplier Account":

| Subject                 |                          |
|-------------------------|--------------------------|
| Request a Supplier      | tavaa                    |
| Example: "Help with a F | ', "Company Name Change" |

- h) Scroll down to the bottom of the form and click "Submit":
- 3.1. Set-up Admin account creation

The Net-Inspect team will create your account and two users having the Setup administrator role.

3.2. Account creation notification

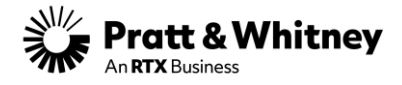

The Net-Inspect team will confirm via email to your organization (the setup administrator) that your account is created and provide the user login information.

#### 4. Login To Net-Inspect

Enter the link: <a href="https://www.net-inspect.com/Authentication/Login">https://www.net-inspect.com/Authentication/Login</a>

Write your User ID, Password and Company Name or short name. To reset or set your password, recover your Company Name or User ID, use the options available on the login page.

## Login

| User ID Or Email           |  |
|----------------------------|--|
| Password                   |  |
| Company Name Or Short Name |  |
| LOG IN                     |  |

5. Request access to Net-Inspect for any user

IMPORTANT: only a person from the supplier's organization assigned as a Setup Administrator in Net-Inspect can provide access to all supplier users.

- If your company has a Net-Inspect account contact your Setup Administrator;
- If you do not know who is your Setup Administrator email at: <u>helpdesk@net-inspect.com</u>
- 5.1. How to find Supplier's Net-Inspect Setup Administrator
  - 1) On the Net-Inspect welcome page click the small gear icon on the right;
    - 2) Select "User Management";

|   | 1<br>≎- ⊥         |
|---|-------------------|
|   | Company Setup     |
| 2 | User Management   |
| - | Supplier Requests |
| - | System Reports    |

- 3) Click on the "COLUMNS" button on the right;
- 4) Tick the column "User Types";
- 5) In the column "User Types" click on the filter button;
- 6) Select "Setup Administrator";

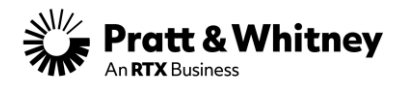

|                                                 |                                             |                 |                          | + ADD NEW USER        |                 |
|-------------------------------------------------|---------------------------------------------|-----------------|--------------------------|-----------------------|-----------------|
|                                                 |                                             |                 | Show                     | Removed Users Search  | Q <b>V</b>      |
| User Types 5                                    | T Programs                                  | т               | Departments              | Search Columns        |                 |
| Setup Administrator, Super Administrator, A     | Setup Administrator× ~                      | ]               | MA - ECN, TQE - Non ECN  | ADILISAS              | Circt Name      |
| Setup Administrator, Super Administrator, A     | Administrator                               |                 | MA - ECN, MA - NON-ECI   | Approved by Customers |                 |
| Setup Administrator, Super Administrator, Ad    | Auditor                                     |                 |                          | APOP Roles            | Last Login Date |
| Setup Administrator, Super Administrator, E-F   | Billing Contact                             |                 | TQE - Non ECN, Poland Pe | Audit Roles           | ✓ Last Name     |
| Setup Administrator, Super Administrator, Ad    | Calibrator<br>E-First Article Inspector     |                 | MA - ECN, MA - NON-ECI   | CAR Roles             | MFA Required    |
| Setup Administrator, Super Administrator, Ad    | E-Rejection Tag Inspector                   | h Tech Data - D | TQE - Non ECN, MA - ECN  | Citizenship           | Phone           |
| Setup Administrator. Super Administrator. E-F   | Inactive                                    |                 |                          | Departments           | Private Email   |
| Sotup Administrator, E-Eirst Article Inspector  | Inspector                                   |                 |                          | Divisions             | Programs        |
| Setup Administrator, E-riist Article inspector, | Operator                                    | 6               |                          | Email                 | Use IX          |
| Setup Administrator, Super Administrator, Ad    | Setup Administrator                         |                 | MA - ECN, MA - NON-ECI   | Employee Number       | 🖌 User Name     |
|                                                 | Super Administrator                         |                 |                          | ePAR Roles            | ✓ User Types    |
|                                                 | Supplier Administrator<br>Supply Chain User |                 |                          | eSource Roles         | Workcenters     |

#### 6. Support

General support contact is <u>helpdesk@net-inspect.com</u> or 425-233-6176. For detailed information regarding support, from the Net-Inspect welcome page expend the "Implementation Guide" to display the list of all user guides. Then click the link to the file "Support/Contact for Suppliers":

| net-inspe                                                          | ct III                                                                                         | First Articles                                                                       | Quality Man                 | agement                                            | Calibration                                                                                                    | Machine M                      | Vanagement | APQP   | Audit     | CAR            |   |
|--------------------------------------------------------------------|------------------------------------------------------------------------------------------------|--------------------------------------------------------------------------------------|-----------------------------|----------------------------------------------------|----------------------------------------------------------------------------------------------------|--------------------------------|------------|--------|-----------|----------------|---|
| Dashbo                                                             | ard 🕐                                                                                          |                                                                                      |                             |                                                    |                                                                                                    |                                |            |        |           |                |   |
| Several<br>enhanc<br>Inspect<br>see the<br>informa<br>• <u>Upc</u> | important<br>ements will<br>over the co<br>following li<br>ation:<br><u>oming Net-</u><br>ates | security<br>be released in I<br>oming weeks. Pla<br>ink for more<br>Inspect Security | C <b>CS</b><br>Net-<br>ease | Impler<br>PRAT<br>POLA<br>User C<br>Suppo<br>Emplo | mentation Gi<br>T AND WHI<br>ND ESCO<br>Suides:<br>rt/Contact List f<br>rt-Contact List f<br>ryees_Rev NC<br>oplier's Setup Ac<br>arching & Displa | uide<br>TNEY<br>or Suppliers_1 | ×<br>Rev   | Favori | ite Page: | rite pages yet | × |

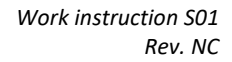

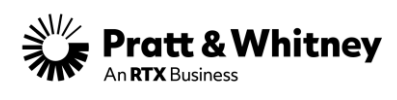

| CHANGE HISTORY / HISTORIA ZMIAN |             |                                    |
|---------------------------------|-------------|------------------------------------|
| Revision / Rewizja              | Date / Data | Description of change / Opis zmian |
| NC                              | 28.10.2024  | Initial release / Pierwsze wydanie |
|                                 |             |                                    |